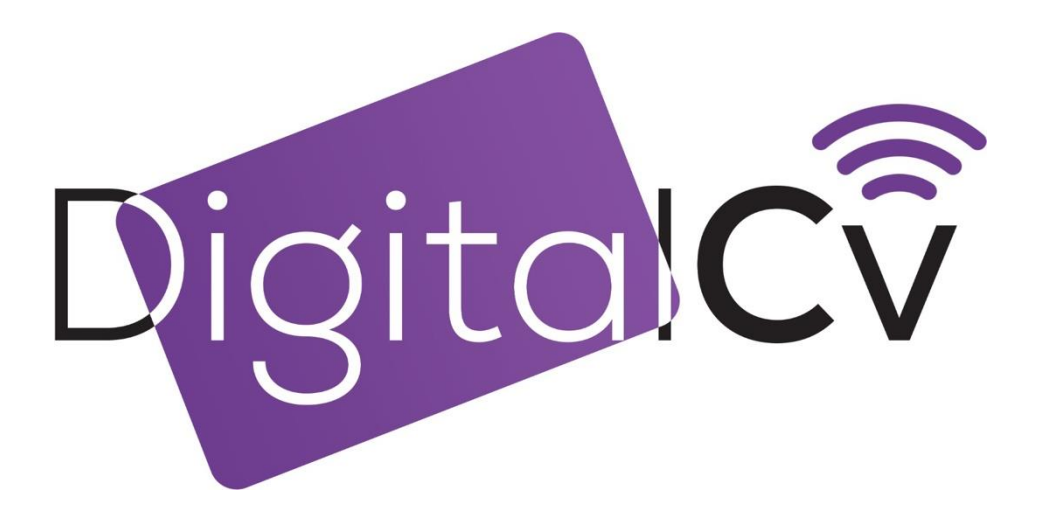

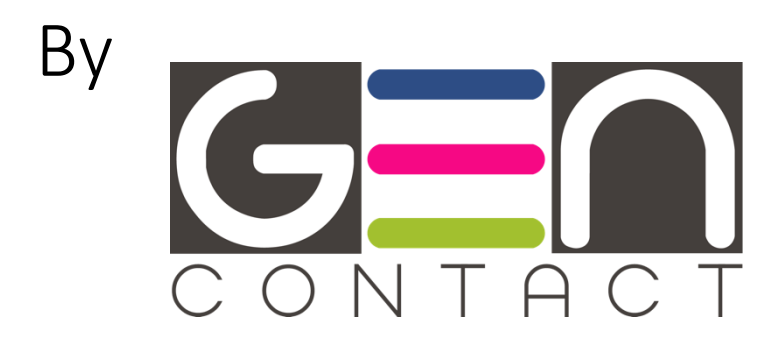

# NOTICE D'UTILISATION

MAJ : Février 2023

#### Étape n°1 : Allez sur notre site Digital-cv.com

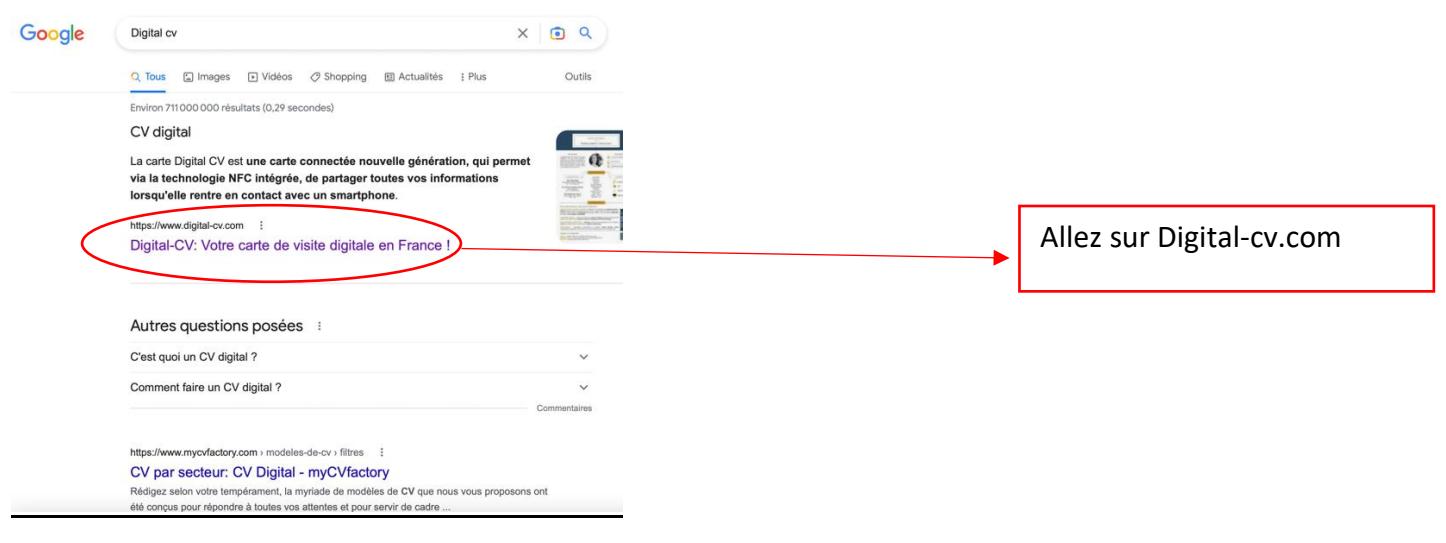

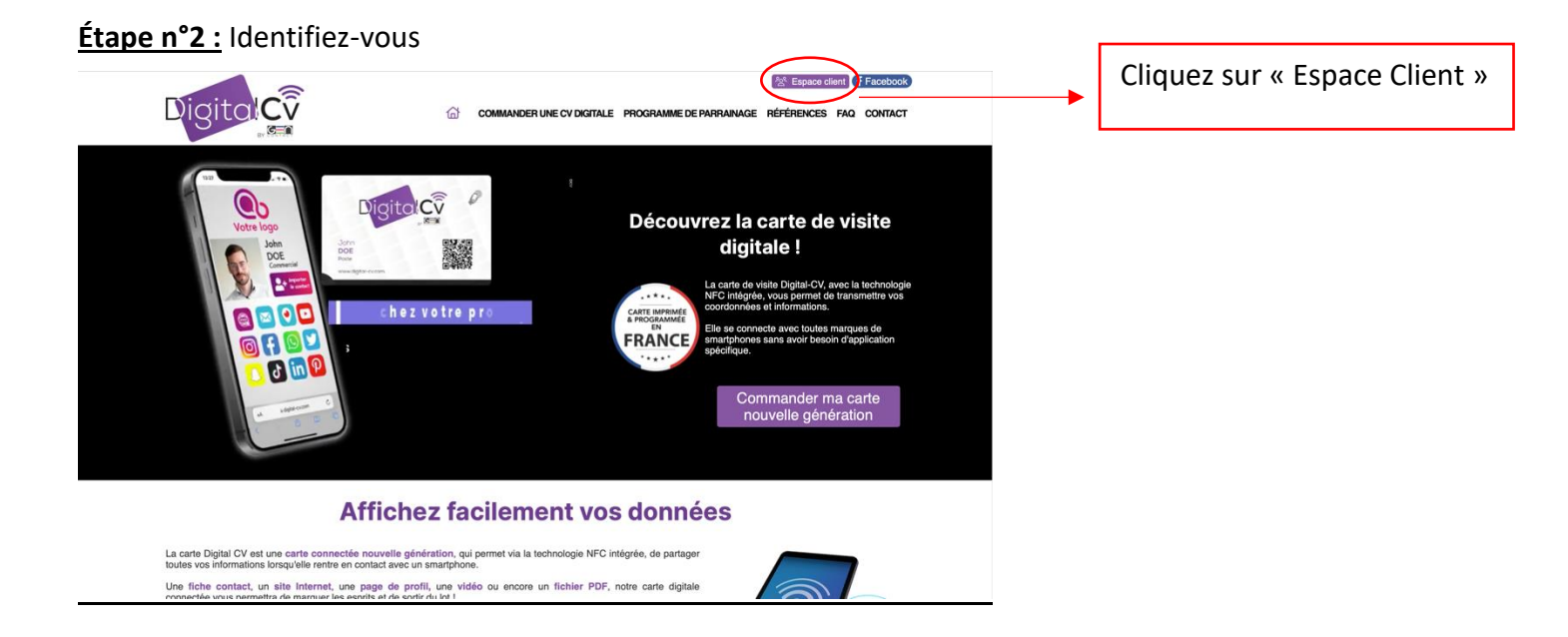

#### Étape n°3 : Connectez-vous

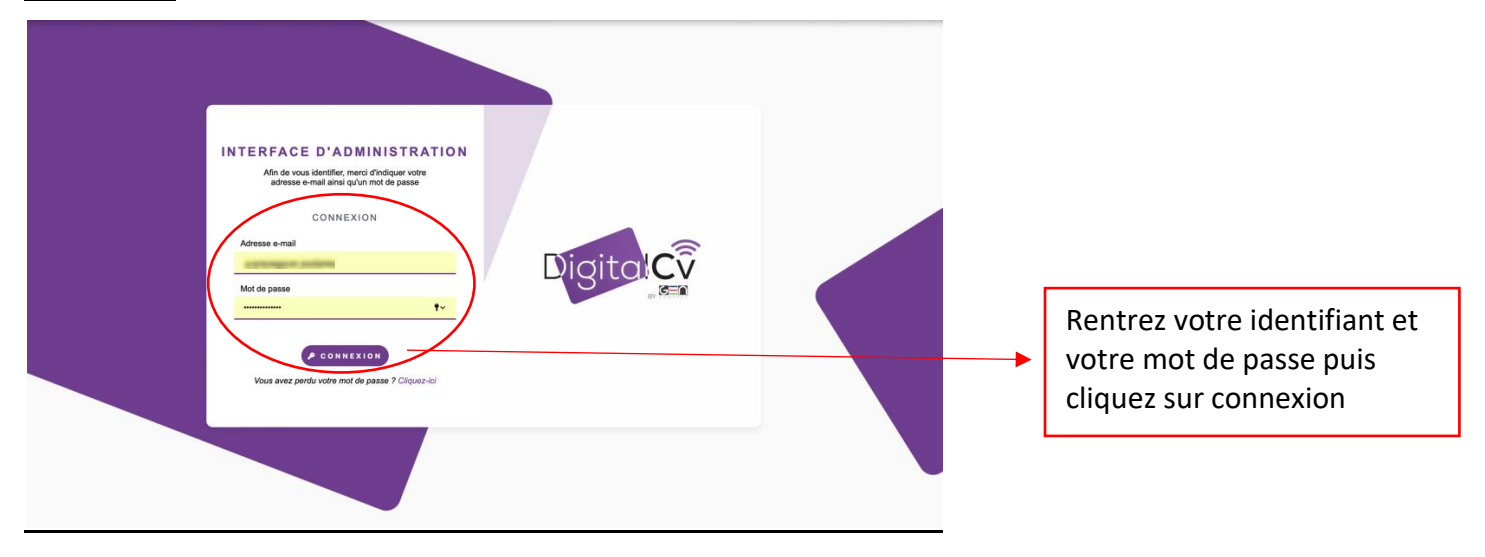

#### Étape n°4 : Page « Tableau de bord »

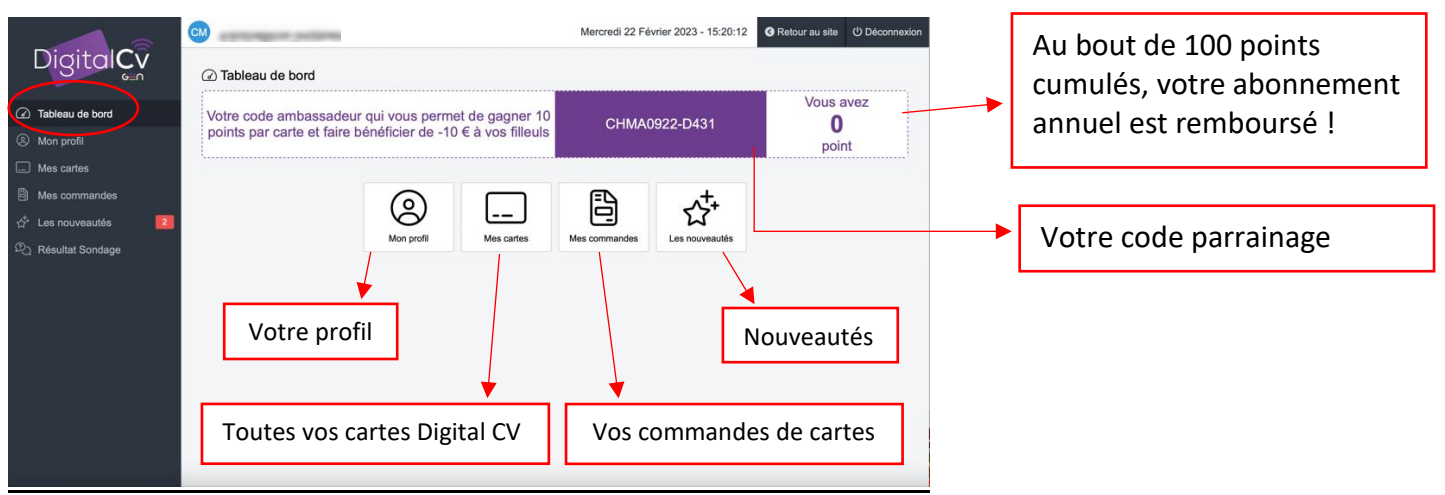

#### Étape n°5 : Page « Mon profil »

|                      | CM            | our partieres           | Mercredi 22 Février 2023 - 15:39:09 |   | n |   |                               |
|----------------------|---------------|-------------------------|-------------------------------------|---|---|---|-------------------------------|
| DigitalCv            | (2) Mon profi | 1                       |                                     |   |   |   |                               |
| () Tableau da hard   | Mon profil    |                         |                                     |   |   |   |                               |
| Mon profil           | Nom           | Mme ¢                   |                                     |   |   |   |                               |
| Mes carres           | Prénom        | and the second second   |                                     |   |   |   |                               |
| Mes commandes        | Utilisateur   | alaritangan palara      |                                     |   |   |   |                               |
| ్లీ Les nouveautés 2 | Mot de passe  | Changer de mot de passe |                                     |   |   |   |                               |
| Résultat Sondage     | Téléphone     |                         |                                     |   |   |   |                               |
|                      | Mobile        |                         |                                     |   |   |   |                               |
|                      | Site internet |                         |                                     |   |   | _ |                               |
|                      |               |                         | Facturation —                       |   |   |   | Domalizza vez informations    |
|                      | Enseigne      | GenContact              |                                     |   |   |   | Remplissez vos informations   |
|                      | Adresse       | 5 rue Saint Abdon       |                                     |   |   |   |                               |
|                      | Code postal   | 77390                   |                                     |   |   |   |                               |
|                      | Ville         | GUIGNES                 |                                     |   |   |   |                               |
|                      |               |                         | Livraison —                         |   |   |   |                               |
|                      | Enseigne      | GenContact              |                                     |   |   |   |                               |
|                      | Adresse       | 5 rue Saint Abdon       |                                     | - | - |   |                               |
|                      | Code postal   | 77390                   |                                     |   |   |   |                               |
|                      | Ville         | GUIGNES                 |                                     |   |   |   |                               |
|                      |               |                         | B Enregistrer                       |   |   | - | N'oubliez pas d'enregistrer ! |

#### <u>Étape n°6</u>: Page « Mes cartes » : retrouvez dans cette page toute vos cartes

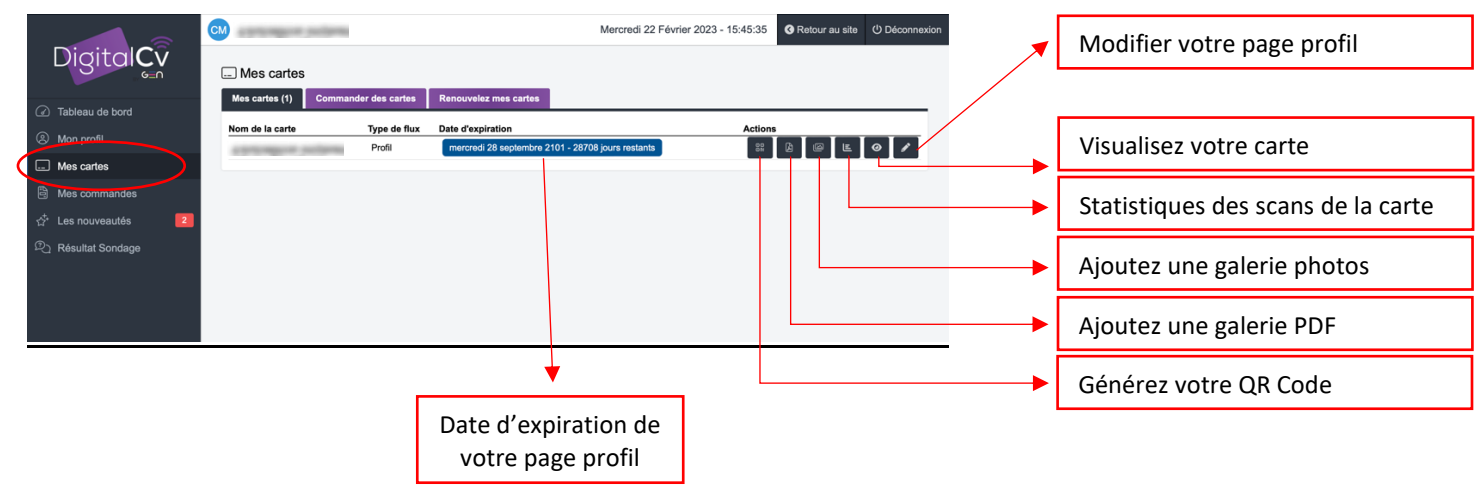

#### Étape n°7 : Onglet « QR code de votre carte »

| Mes cartes                                                                                                    |                                                               |
|----------------------------------------------------------------------------------------------------|---------------------------------------------------------------|
| Mes cartes (1) Commander des cartes Renouvelez mes cartes                                                              |                                                               |
| Nom de la carte Type de flux Date d'expiration Actions<br>Profit mercredi 28 septembre 2101 - 28708 jours restants     |                                                               |
| Digital CV<br>G. Mes cartes<br>Mes cartes<br>Mes cartes<br>Mes cartes<br>Commander des cartes<br>Recurvaler mes cartes |                                                               |
| Tableau de bord                                                                                                    |                                                               |
|                                                                                                    |                                                               |
| Mes cartes     Mes commandes                                                                                           |                                                               |
| Les nouveautés 2                                                                                                    |                                                               |
| Pa Résultat Sondage                                                                                                    |                                                               |
|                                                                                                    | <br>Générez votre QR Code de votre<br>page profil de la carte |
|                                                                                                    |                                                               |

## Étape n°8 : Onglet « Galerie PDF »

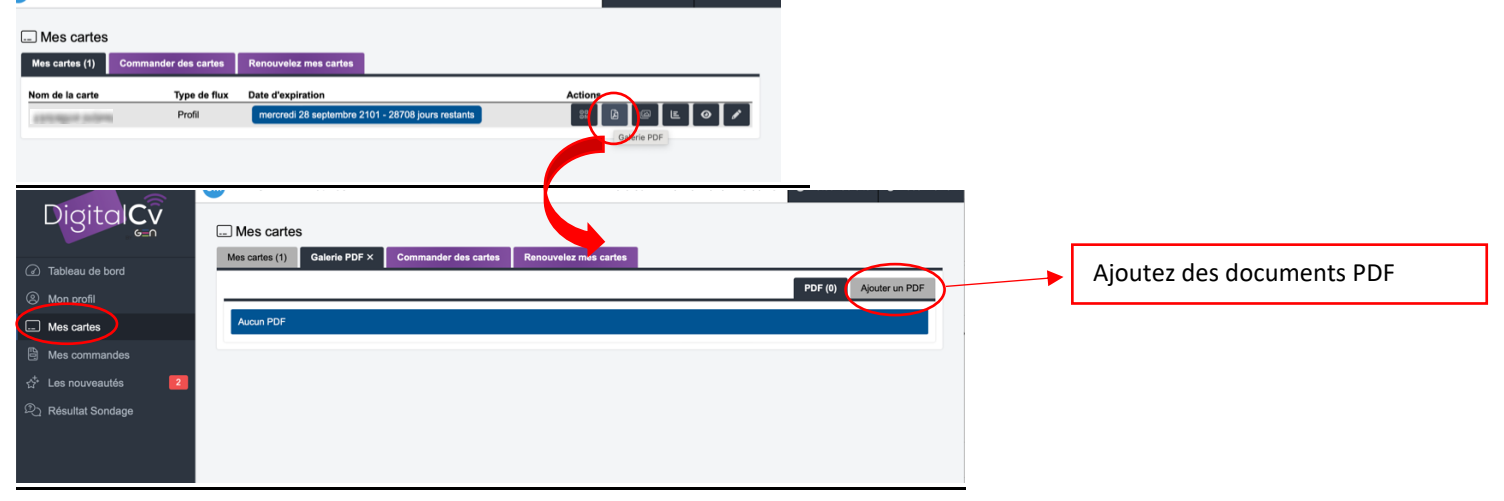

#### Étape n°9: Onglet « Galerie Photo de votre carte »

| Mes cartes            |                    |                                                     |                              |                  |                                      |
|-----------------------|--------------------|-----------------------------------------------------|------------------------------|------------------|--------------------------------------|
| Mes cartes (1) Comman | der des cartes Rer | ouvelez mes cartes                                  |                              |                  |                                      |
| Nom de la carte       | Type de flux Dat   | d'expiration                                        | Actions                      |                  |                                      |
| Consider States       |                    | arciedi 20 septembre 2101 - 20700 judis restants    | Galerie photo de votre carte |                  |                                      |
|                       |                    |                                                     |                              |                  |                                      |
|                       |                    |                                                     |                              |                  |                                      |
| 6_n                   | Mes carte          |                                                     |                              |                  |                                      |
| Tableau de bord       | Mes cartes (1)     | Galerie photo de votre carte × Commander des cartes | Renouvelez mes cartes        | 1                |                                      |
| Mon profil            | Choisir un fichie  |                                                     |                              |                  |                                      |
| Mes cartes            | 1                  |                                                     |                              | 1                |                                      |
| Mes commandes         |                    |                                                     |                              |                  |                                      |
| Ces nouveaules        |                    |                                                     |                              |                  |                                      |
|                       |                    | Ou dé                                               | poser ici des photos         | 1                | Glissez/Déposez vos photos           |
|                       |                    |                                                     |                              |                  |                                      |
|                       |                    |                                                     |                              | 1                |                                      |
|                       | 1                  |                                                     |                              |                  |                                      |
|                       |                    |                                                     | nvoyer les photos            |                  | <br>Cliquez pour envoyer vos photos  |
|                       | Photo              | Nom                                                 |                              | Actions Position |                                      |
|                       |                    | Ma carte Digital CV !                               | 1                            | • ÷              | <br>Glissez pour l'ordre d'affichage |
|                       | No.                | 142                                                 |                              |                  |                                      |
|                       | 1 -                | Refonte de site pour MBT e                          | ntrep                        | Î                | Légendez votre photo                 |
|                       |                    | 🖨 Enre                                              | gistrer les modifications    |                  | - ·                                  |
|                       |                    |                                                     |                              |                  | <br>Enregistrez vos modifications    |
|                       |                    |                                                     |                              |                  |                                      |

#### Étape n°10 : Onglet « Statistiques de votre carte »

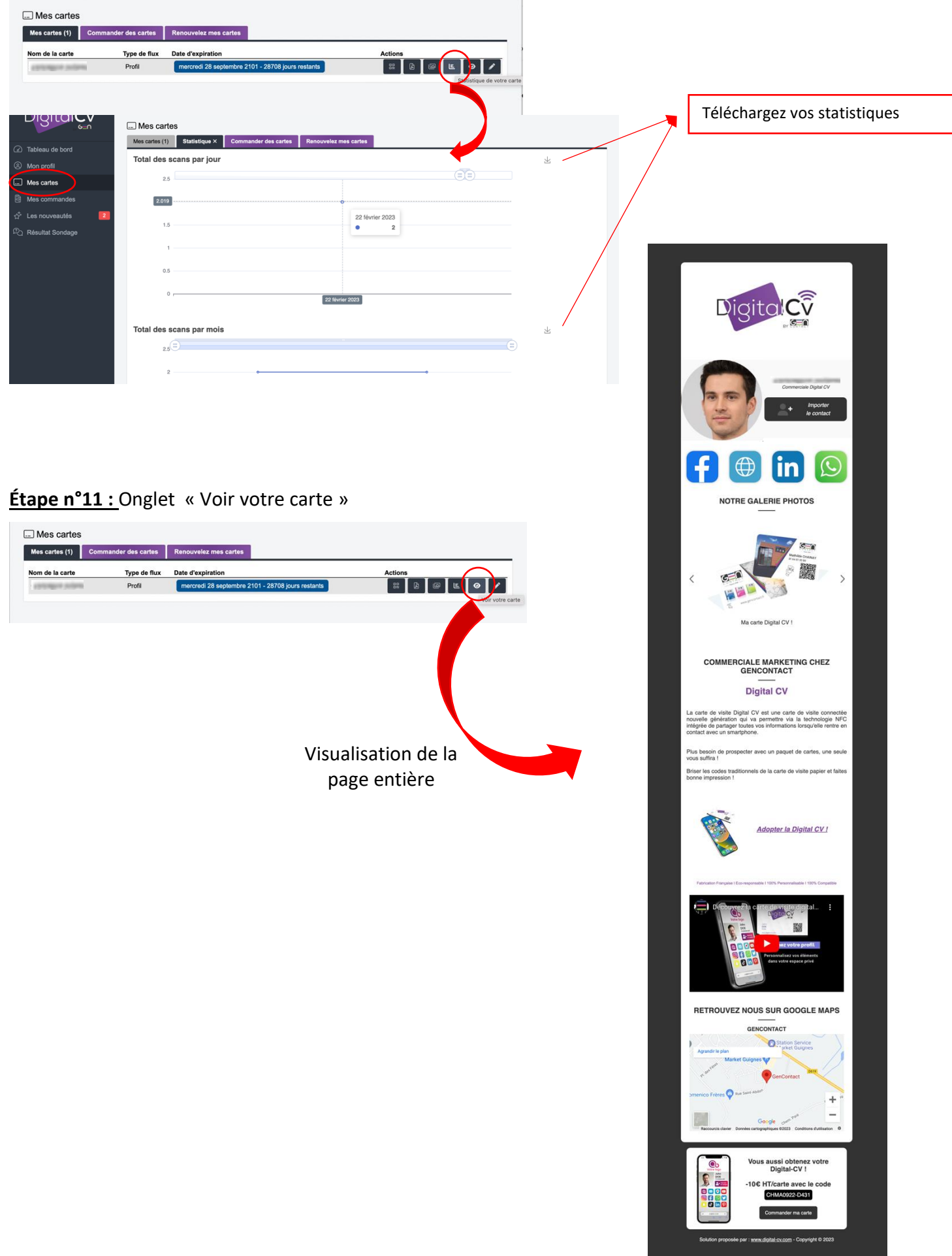

### <u>Étape n°12 :</u> Onglet « Modifiez votre carte »

| es cartes (1) Commander des ca  | rtes Renouvelez mes cartes                                                                                                    |                                                                                                   |                                 |
|---------------------------------|----------------------------------------------------------------------------------------------------|---------------------------------------------------------------------------------------------------|---------------------------------|
| m de la carte Type de Profil    | flux Date d'expiration<br>mercredi 28 septembre 2101 - 26708 jours restants                                                        | Actions                                                                                           |                                 |
|                                 |                                                                                                    | Modifier votre of to                                                                              |                                 |
| Mes cartes                      |                                                                                                    |                                                                                                   |                                 |
| fes cartes (1) Modifier une     | carte × Commander des cartes Renouvelez mes cartes                                                                                 |                                                                                                   |                                 |
| om de votre carte               | and the second second                                                                                                    |                                                                                                   |                                 |
| pe de carte                     | Profil \$                                                                                                    |                                                                                                   |                                 |
|                                 | Type : Contact                                                                                                    |                                                                                                   |                                 |
| m                               | a contrarge of conform                                                                                                    |                                                                                                   |                                 |
| nom                             | Annual second                                                                                                    |                                                                                                   |                                 |
| ste                             | Commerciale Digital CV                                                                                                    |                                                                                                   |                                 |
| ciété                           | GenContact                                                                                                    |                                                                                                   |                                 |
| esse postal                     | GenContact 5 Rue Saint-Ab                                                                                                    | odon Guignes                                                                                      |                                 |
|                                 | 77390 Google Maps OUI +                                                                                                    |                                                                                                   | Remplissez vos informatio       |
| léphone                         | 0164513200                                                                                                    |                                                                                                   |                                 |
| bile                            | Charlengton Departure                                                                                                    |                                                                                                   |                                 |
| 1                               |                                                                                                    |                                                                                                   |                                 |
| ail                             |                                                                                                    |                                                                                                   | Cochez si vous voulez un G      |
| ichez la photo et le bouton d'i | mportation OUI                                                                                                    |                                                                                                   | Maps de l'adresse               |
| age de contact actuelle         |                                                                                                    |                                                                                                   |                                 |
|                                 |                                                                                                    |                                                                                                   |                                 |
| tre image ronde                 | Type - Profil                                                                                                    |                                                                                                   |                                 |
|                                 |                                                                                                    |                                                                                                   |                                 |
| o actuel                        | Digita                                                                                                    |                                                                                                   |                                 |
|                                 | Choisir un fichier                                                                                                    |                                                                                                   |                                 |
| inger le logo                   |                                                                                                    |                                                                                                   | Deposez votre logo              |
| ) x 245px)                      | Ou déposer ici un f                                                                                                    | fichier JPG ou PNG                                                                                |                                 |
|                                 | 1                                                                                                    |                                                                                                   |                                 |
| re                              | Commerciale Marketing chez GenContact                                                                                              |                                                                                                   | Mettez un titre à votre texte   |
|                                 | Gras Italique Souligner Barrer Taille - Couleur                                                                                    | ur • E E E E 2 1 1 1 1 1 1 1 1 1 1 1 1 1 1 1                                                      | Mettez un titre a votre texte   |
|                                 | Digita                                                                                                    | tal CV                                                                                            |                                 |
|                                 |                                                                                                    |                                                                                                   |                                 |
| te                              | La carte de visite Digital CV est une carte de visite connectée<br>intégrée de partager toutes vos informations lorsqu'elle rentre | e nouvelle génération qui va permettre via la technologie NFC<br>e en contact avec un smartphone. | Mettez votre texte              |
|                                 | Plus besoin de prospecter avec un paquet de cartes, une seu                                                                        | ule vous suffira !                                                                                |                                 |
|                                 | Briser les codes traditionnels de la carte de visite papier et fai                                                                 | lites bonne impression !                                                                          |                                 |
|                                 | Facebook Page                                                                                                    | act/                                                                                              |                                 |
|                                 | Site Internet  ttps://www.gencontact.fr                                                                                            |                                                                                                   |                                 |
| seau                            | Linkedin   ttps://www.linkedin.com/in                                                                                              |                                                                                                   |                                 |
|                                 | Whatsapp + https://api.whatsapp.com/send?phor                                                                                      | ine=                                                                                              | supprimez-ie                    |
|                                 | heCmPWxdDOA                                                                                                    |                                                                                                   |                                 |
|                                 |                                                                                                    |                                                                                                   |                                 |
| tégration vidéo Youtube         |                                                                                                    |                                                                                                   | Ajoutez une vidéo YouTube       |
|                                 |                                                                                                    |                                                                                                   |                                 |
| $\sim$                          |                                                                                                    |                                                                                                   |                                 |
| ouleur des boutons              | #333333                                                                                                    |                                                                                                   |                                 |
| ouleur d'écriture des boutons   | #####                                                                                                    |                                                                                                   | Choisissez la couleur de vos bo |
|                                 |                                                                                                    |                                                                                                   | et la couleur de votre texte    |
|                                 |                                                                                                    |                                                                                                   | L                               |
|                                 | Digi                                                                                                    |                                                                                                   |                                 |
|                                 | DIGITALCV                                                                                                    |                                                                                                   |                                 |
|                                 |                                                                                                    | DIGITALCV                                                                                         |                                 |
|                                 |                                                                                                    |                                                                                                   |                                 |
|                                 |                                                                                                    |                                                                                                   |                                 |
|                                 |                                                                                                    | Facebook                                                                                          | Choisissez votre mode de        |
|                                 |                                                                                                    | Yourube 🚺 🔼 🛃 🔽 🚺                                                                                 | présentation                    |
|                                 | · · · · · · · · · · · · · · · · · · ·                                                                                              |                                                                                                   |                                 |
|                                 |                                                                                                    | Discord                                                                                           |                                 |
|                                 |                                                                                                    |                                                                                                   |                                 |
|                                 |                                                                                                    |                                                                                                   |                                 |
| blicité code promo              |                                                                                                    |                                                                                                   |                                 |

<u>Étape n°13 :</u> Page « Les nouveautés » : Dès que nous apportons une modification vous en êtes informés dans cette rebrique.

| Digital <b>Cv</b>                | దీ Les nouveautés                                                                                |
|----------------------------------|--------------------------------------------------------------------------------------------------|
| Tableau de bord                  | + Ajout d'une galerie de fichiers en PDF - lundi 13 février 2023                                 |
| Mon profil                       | + Alout d'un bouton "Télécharger le QRCODE" - leudi 14 avril 2022                                |
| Mes cartes                       |                                                                                                  |
| Mes commandes                    | + Désactivation de la photo et du bouton contact - lundi 11 avril 2022                           |
| ☆ Les nouveautés 2               |                                                                                                  |
| ହି <sub>ସ</sub> Résultat Sondage | + Bouton MEMBRE BNI ajouté au système Réseaux sociaux - vendredi 18 février 2022                 |
|                                  | + Ajouter un maps google sur la fiche - mercredi 5 janvier 2022                                  |
|                                  | + Affichage d'une galerie sur votre profil - lundi 27 décembre 2021                              |
|                                  | + Ajouter un module conversation "WHATSAPP" aux réseaux - mercredi 15 décembre 2021              |
|                                  | + Ajouter un bouton *AVIS GOOGLE* pour votre page Google My Business - mercredi 15 décembre 2021 |
|                                  | + Le multi-profil est disponible sur demande - mardi 14 décembre 2021                            |
|                                  |                                                                                                  |